Wejdź na stronę naszej biblioteki www.bg.umw.edu.pl

Zejdź na dół strony i kliknij obszar zaznaczony czerwoną ramką [Logowanie do pokoi nauki].

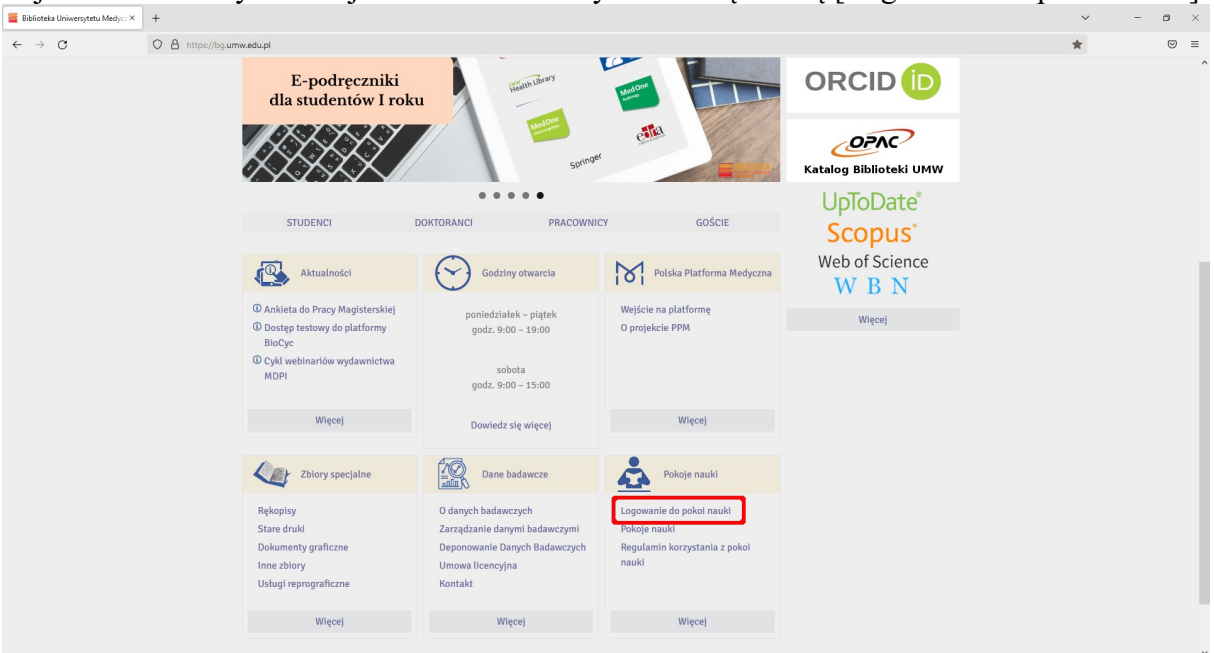

# Kliknij opcję [Zaloguj się].

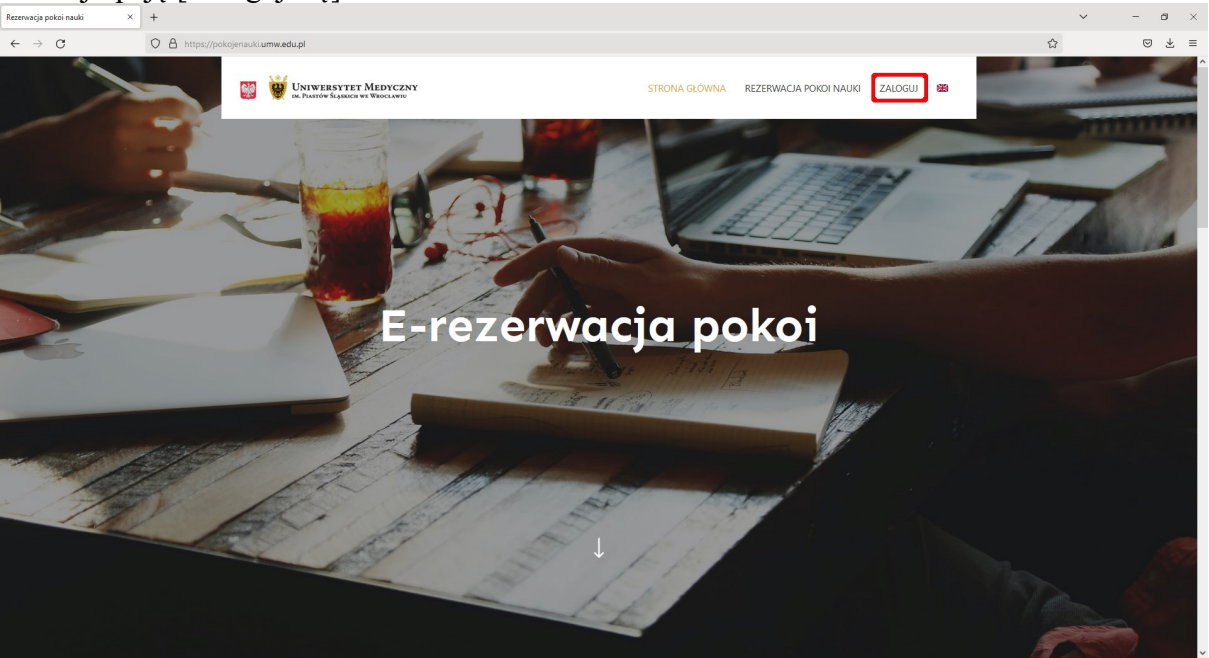

### Wpisz swój login i hasło.

WAŻNE: Loginem jest 'imię.nazwisko' (bez polskich znaków). Pierwsze logowanie tworzy konto w systemie.

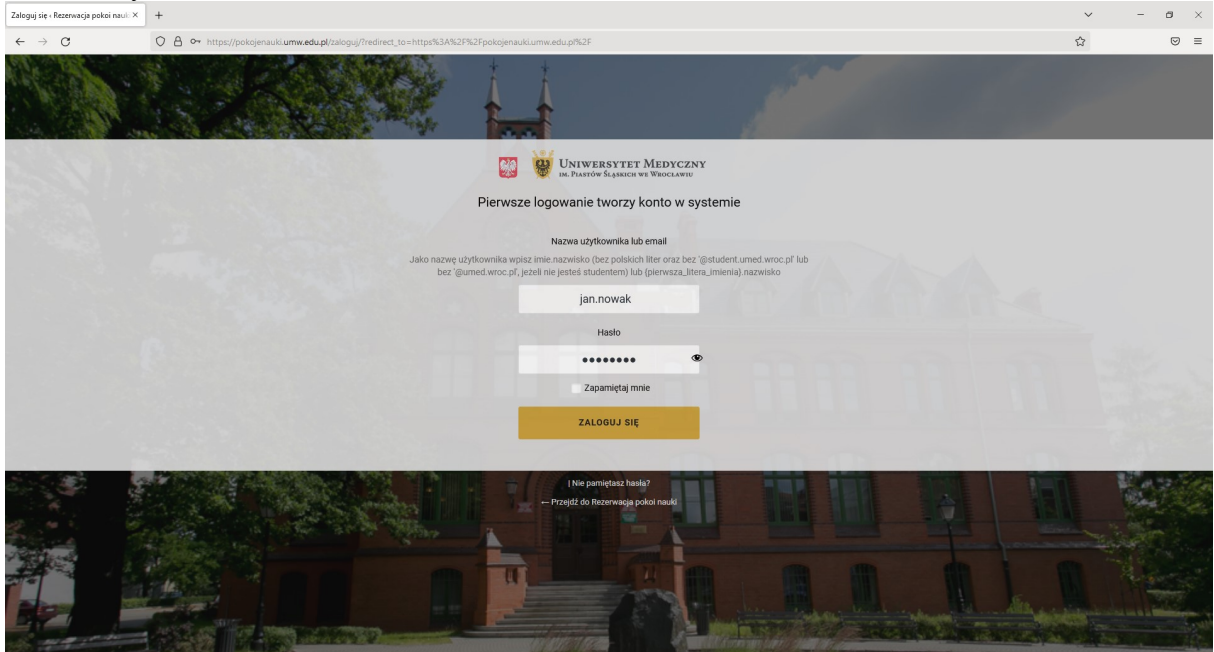

Wybierz opcję [Rezerwacja pokoi nauki].

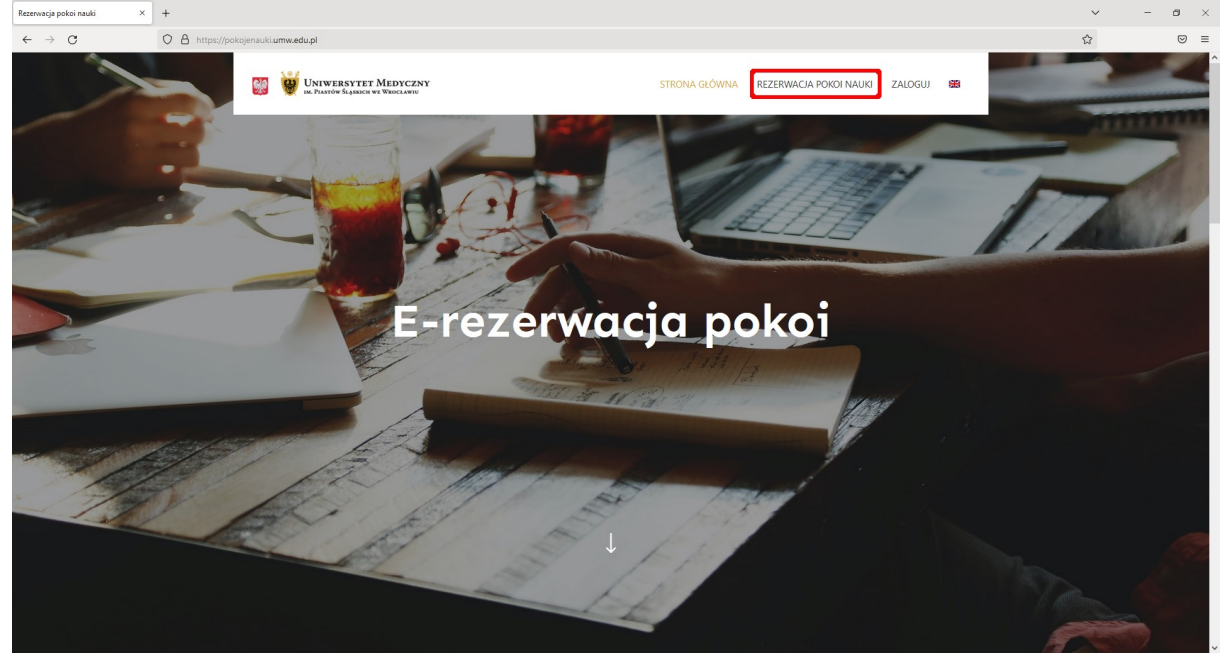

# Wybierz interesujący Cię typ pokoju.

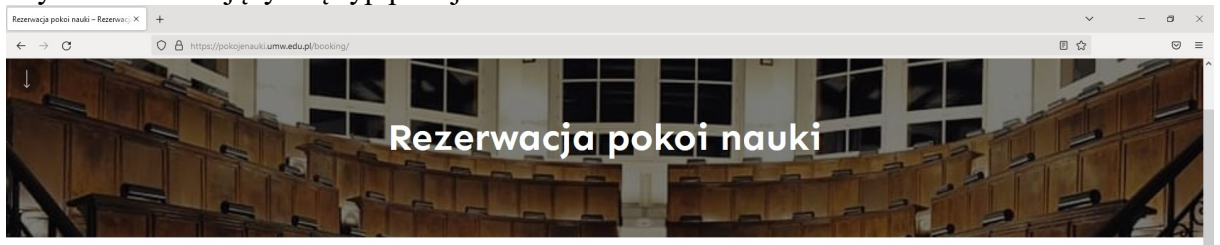

|     | Zarezerwuj pokój   |   |  |
|-----|--------------------|---|--|
|     | Wybierz typ pokoju |   |  |
| P B | Pokoje 1 osobowe   | ~ |  |
|     | Pokoje 4 osobowe   | ~ |  |
|     | Pokoje 8 osobowe   | ~ |  |
|     |                    |   |  |
|     | DALEJ              |   |  |

### Wybierz czas potrzebny Ci do nauki.

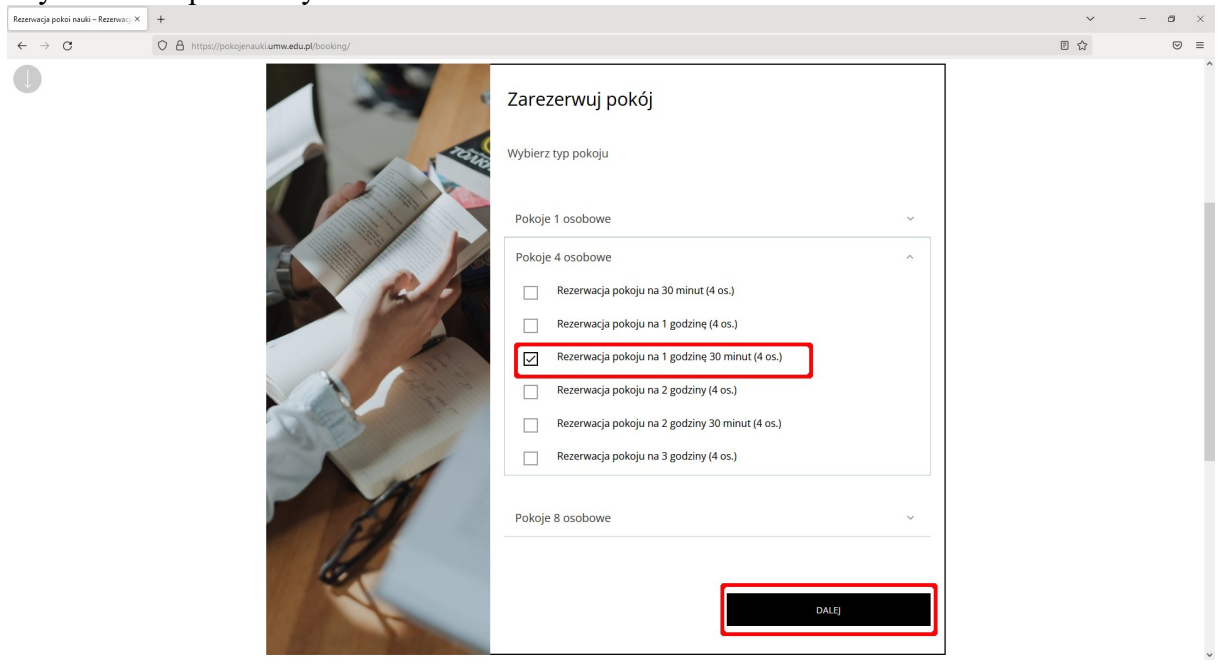

Wybierz opcję [Wybieram dowolny pokój] lub jeden z pokojów z pomocami dydaktycznymi (model szkieletu lub model układu mięśniowego).

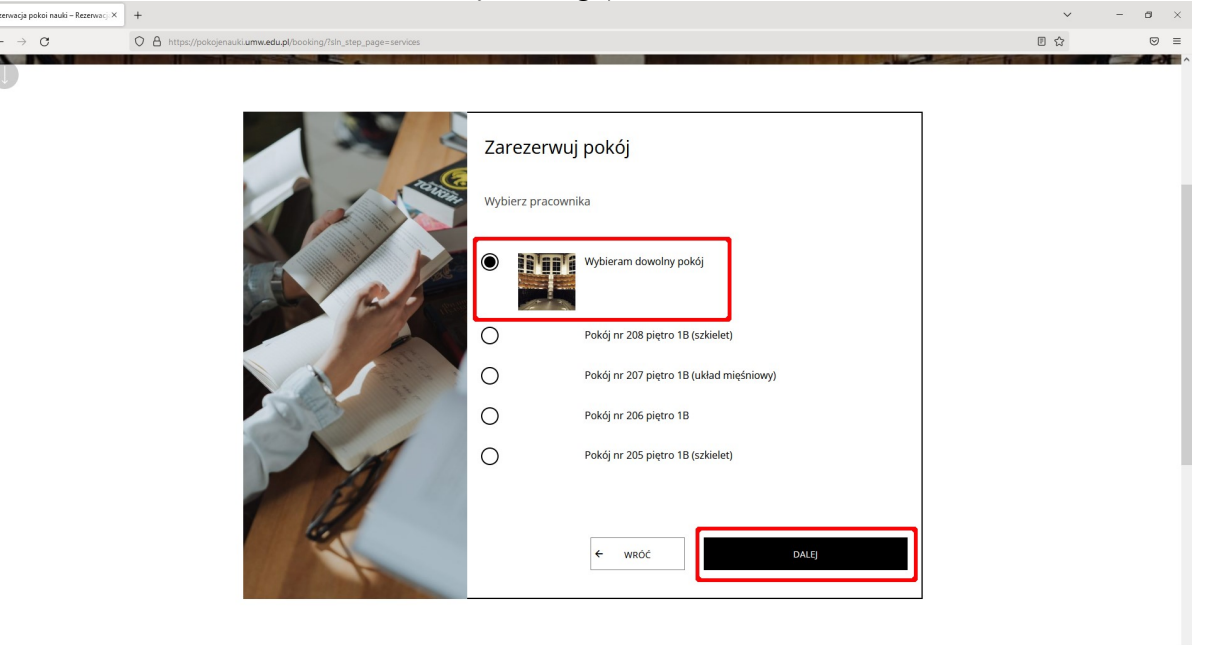

# Wybierz datę i godzinę (w dowolnej kolejności).

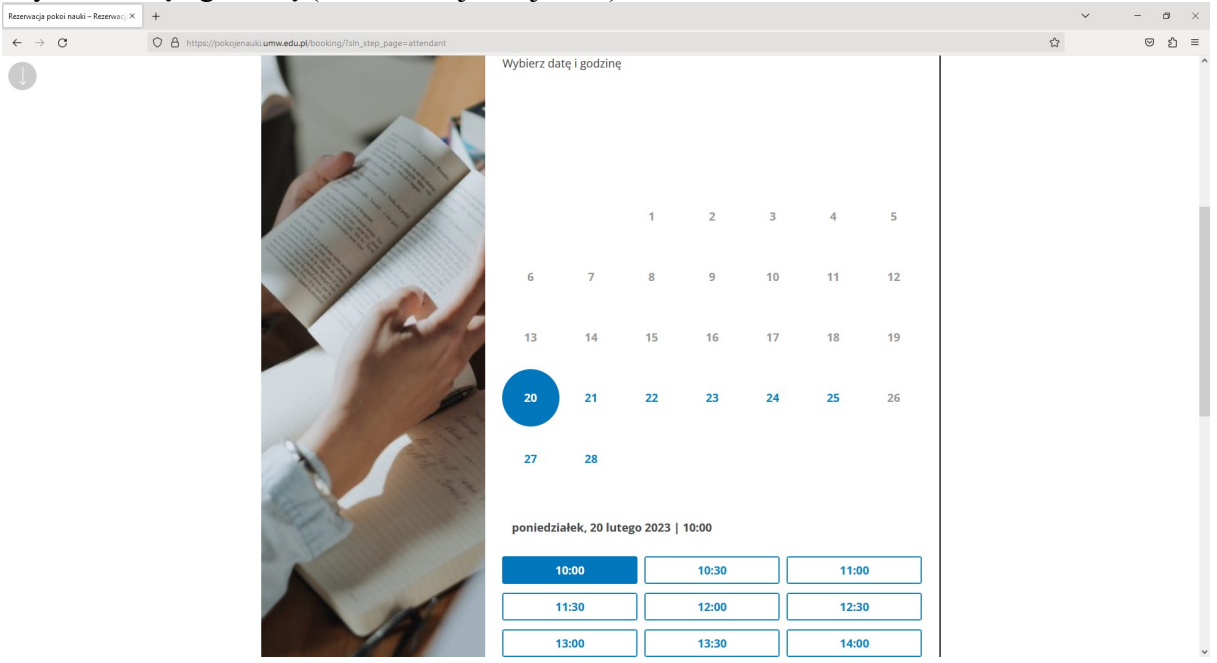

Po ustaleniu daty i godziny kliknij [Dalej]. System sprawdzi dostępność pokoju przy wybranych parametrach.

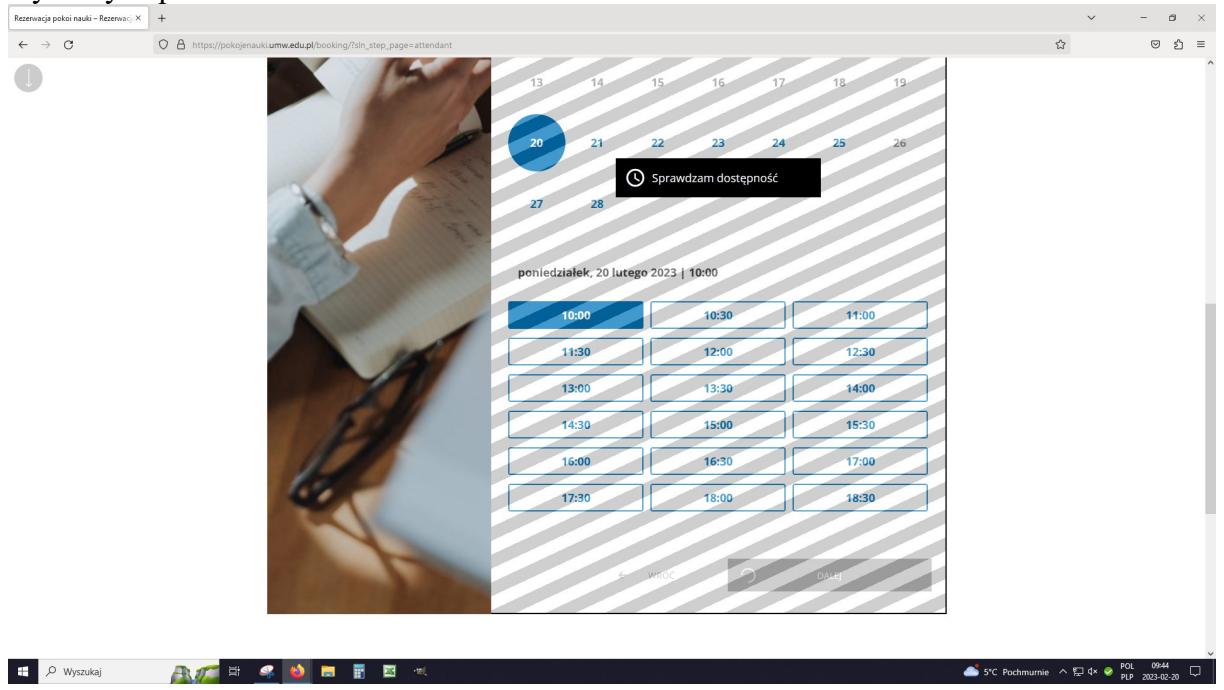

Jeśli pokój jest dostępny w wybranym przez Ciebie czasie, szare paski znikną, ponownie kliknij [Dalej].

| Rezerwacja pokoi nauki – Rezerwacji 🗙   | +                                                                   |         |                |          |       |    |       |    | ~ | - 0 | × |
|-----------------------------------------|---------------------------------------------------------------------|---------|----------------|----------|-------|----|-------|----|---|-----|---|
| $\leftarrow \ \rightarrow \ \mathbf{C}$ | O A https://pokojenauki.umw.edu.pl/booking/?sin_step_page=attendant |         |                |          |       |    |       |    | ☆ | © 1 | = |
| 0                                       |                                                                     | 13      | 14             | 15       | 16    | 17 | 18    | 19 |   |     | ^ |
|                                         |                                                                     | 20      | 21             | 22       | 23    | 24 | 25    | 26 |   |     |   |
|                                         |                                                                     | 27      | 28             |          |       |    |       |    |   |     |   |
|                                         | 1 mar                                                               | poniedz | iałek, 20 luto | ego 2023 | 10:00 |    |       |    |   |     |   |
|                                         |                                                                     |         | 10:00          |          | 10:30 |    | 11:0  | 0  |   |     |   |
|                                         | 100                                                                 |         | 11:30          |          | 12:00 |    | 12:3  | 0  |   |     | l |
|                                         |                                                                     |         | 13:00          |          | 13:30 |    | 14:0  | 0  |   |     |   |
|                                         | 2.4                                                                 |         | 14:30          |          | 15:00 |    | 15:3  | 0  |   |     |   |
|                                         |                                                                     |         | 16:00          |          | 16:30 |    | 17:0  | 0  |   |     |   |
|                                         | 22                                                                  |         | 17:30          |          | 18:00 |    | 18:3  | 0  |   |     |   |
|                                         | - the                                                               |         | ÷              | WRÓĆ     |       |    | DALEJ |    |   |     |   |
|                                         |                                                                     |         |                |          |       |    |       |    |   |     | ~ |

W tym miejscu możesz zaprosić do nauki dowolną osobę wpisując jej numer albumu/numer legitymacji pracowniczej – osoba zaproszona może otworzyć pokój swoją legitymacją. WAŻNE: Osoba, którą chcesz zaprosić musi mieć aktywne konto w systemie (pierwsze logowanie w systemie).

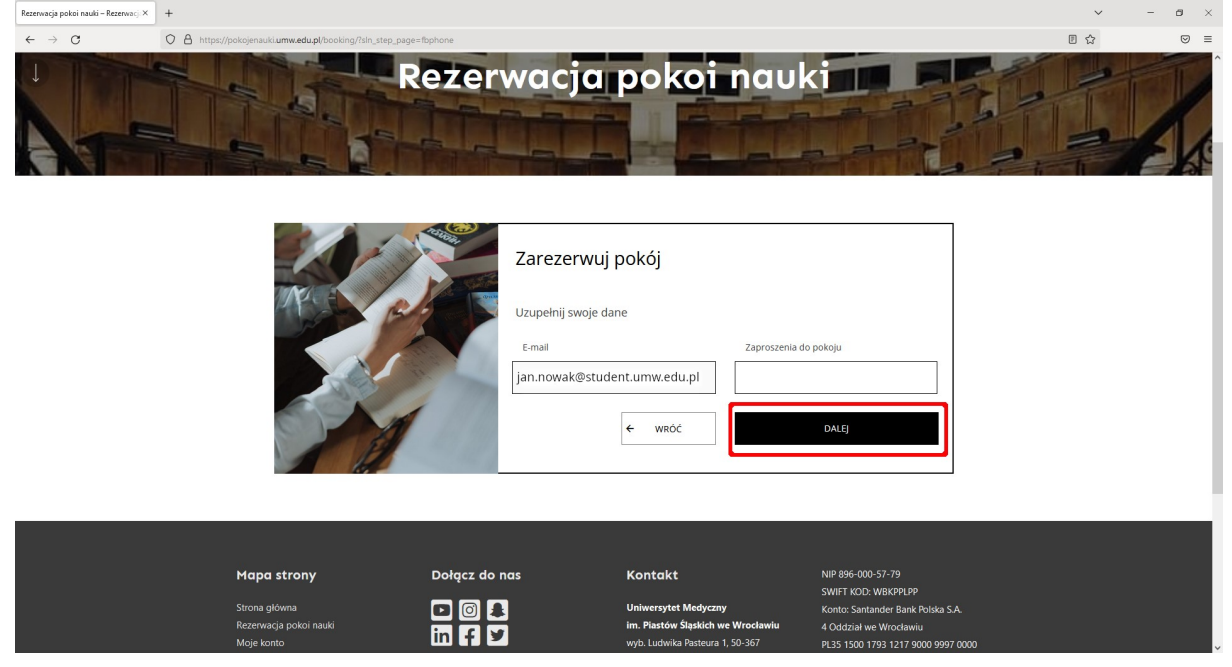

#### Kliknij [Dalej] – to już prawie koniec.

| Rezerwacja pokoi nauki – Rezerwacji ×    | +                                                                                                    |                                                                                                    |                                                    |      | ~ | - 0 | × |
|------------------------------------------|----------------------------------------------------------------------------------------------------|----------------------------------------------------------------------------------------------------|----------------------------------------------------|------|---|-----|---|
| $\leftarrow \   \rightarrow \   {\tt G}$ | O A https://pokojenauki.umw.edu.pl/booking/?sln_step_page=details                                                                                                    |                                                                                                    |                                                    | E \$ |   | © ⊉ | ≡ |
| •                                        |                                                                                                    | Zarezerwuj pokój<br>Podsumowanie rezerwacji<br>Witaj Jan Nowak<br>ponizej wyświetiono dane rezerwacji.<br>należy potwierdzić rezerwację. | leśli wszystkie informację się zgadzają            |      |   |     | ^ |
|                                          |                                                                                                    | Termin rezerwacji                                                                                                    | 20 Lut 2023 / 10:00                                |      |   |     |   |
|                                          | The particular                                                                                                    | Pokoje                                                                                                    | Pokój nr 205 piętro 1B (szkielet)                  |      |   |     |   |
|                                          |                                                                                                    | Typ pokoju i czas rezerwacji                                                                                                    | Rezerwacja pokoju na 1 godzinę 30<br>minut (4 os.) |      |   |     |   |
|                                          |                                                                                                    | Dodatkowa wiadomość do bibliotekarza                                                                                                    |                                                    |      |   |     |   |
|                                          | A M                                                                                                    | Wprowadź swoją wiadomość                                                                                                    | <i>t</i> e                                         |      |   |     | 1 |
|                                          | the second second                                                                                                    | Zasady i Warunki                                                                                                    |                                                    |      |   |     |   |
|                                          | the second                                                                                                    | Ješli spóźnisz się więcej niż 30 minut, Twoja rez<br>Jeśli nie pojawisz się trzy razy, Twoje konto zost                                  | rwacja zostanie anulowana.<br>anie zablokowane.    |      |   |     |   |
|                                          | 1 and the second second | ← WRÓĆ                                                                                                    | Dalej                                              |      |   |     | ~ |

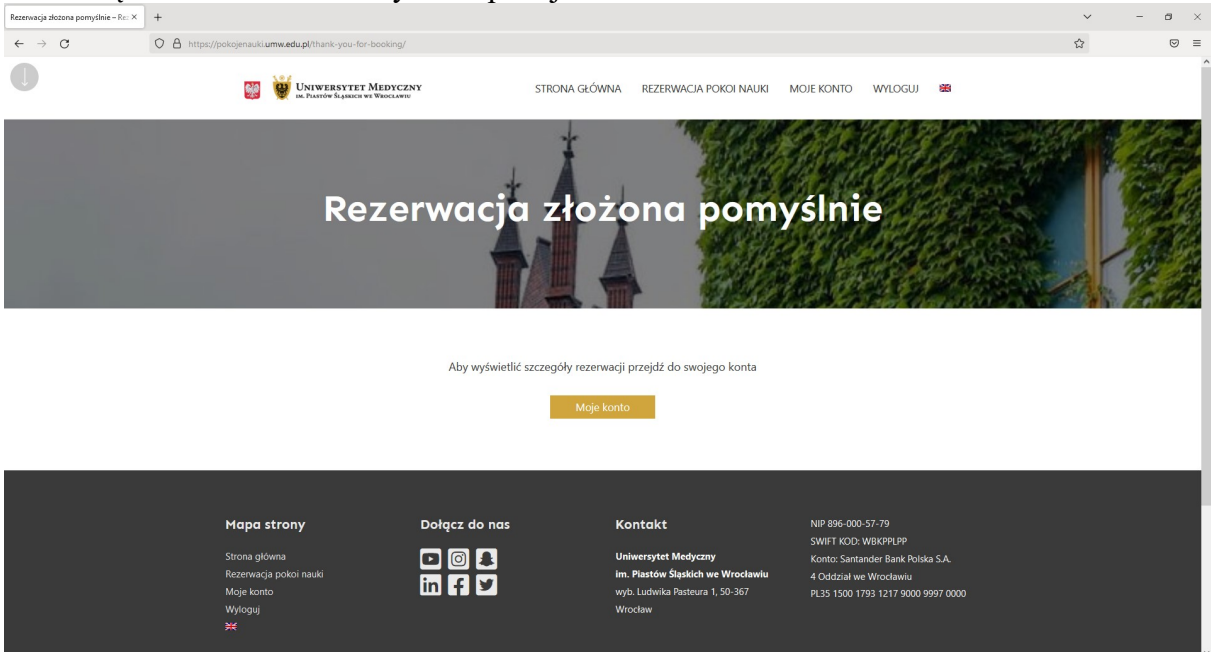

Udało się! Możesz teraz skorzystać z pokoju nauki.

Aby otworzyć pokój przyłóż legitymację/kartę do czytnika umieszczonego przy drzwiach. Zielona dioda na czytniku oznacza, że możesz otworzyć drzwi do pokoju.

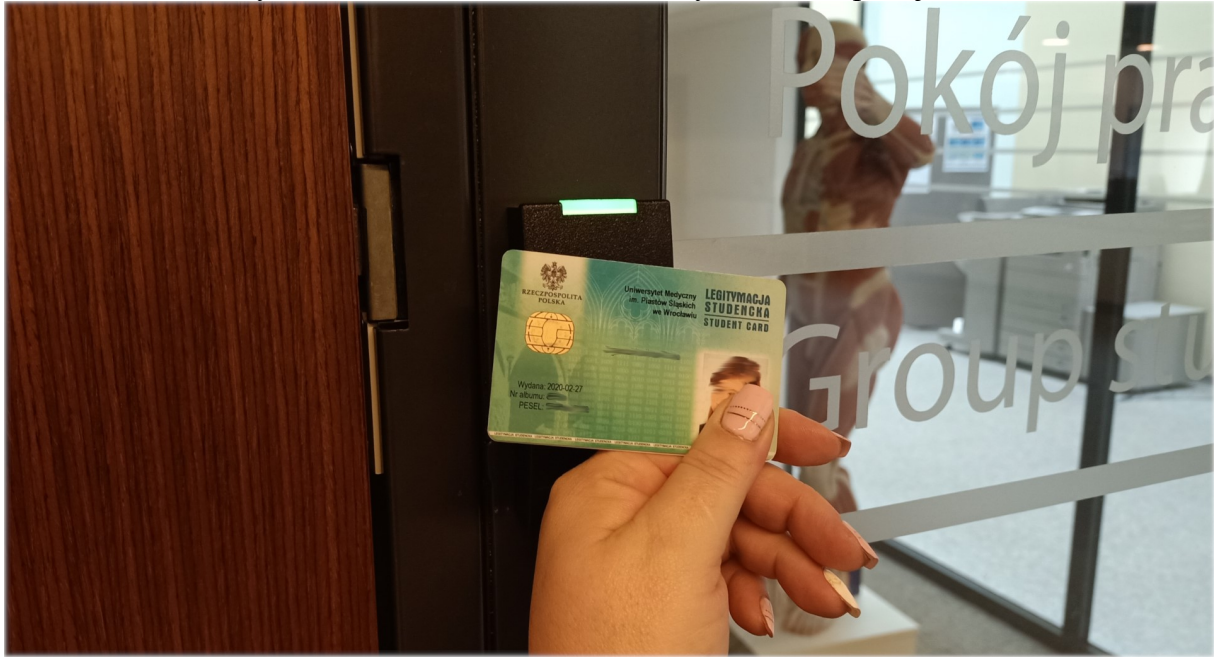